# Personální kancelář Platy verze 7.2.1 – účinnost k 1. 9. 2022

Personální kancelář -

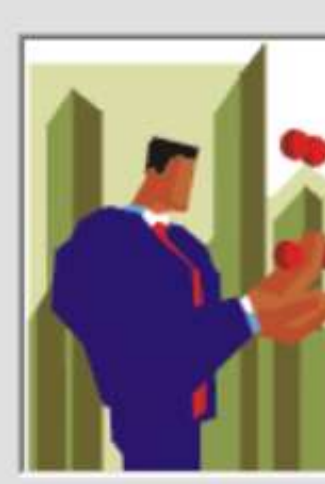

Základní

Základní šk Na Zákope

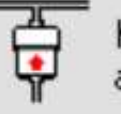

Kliknutím zde aktuálnost V

help@resk.cz

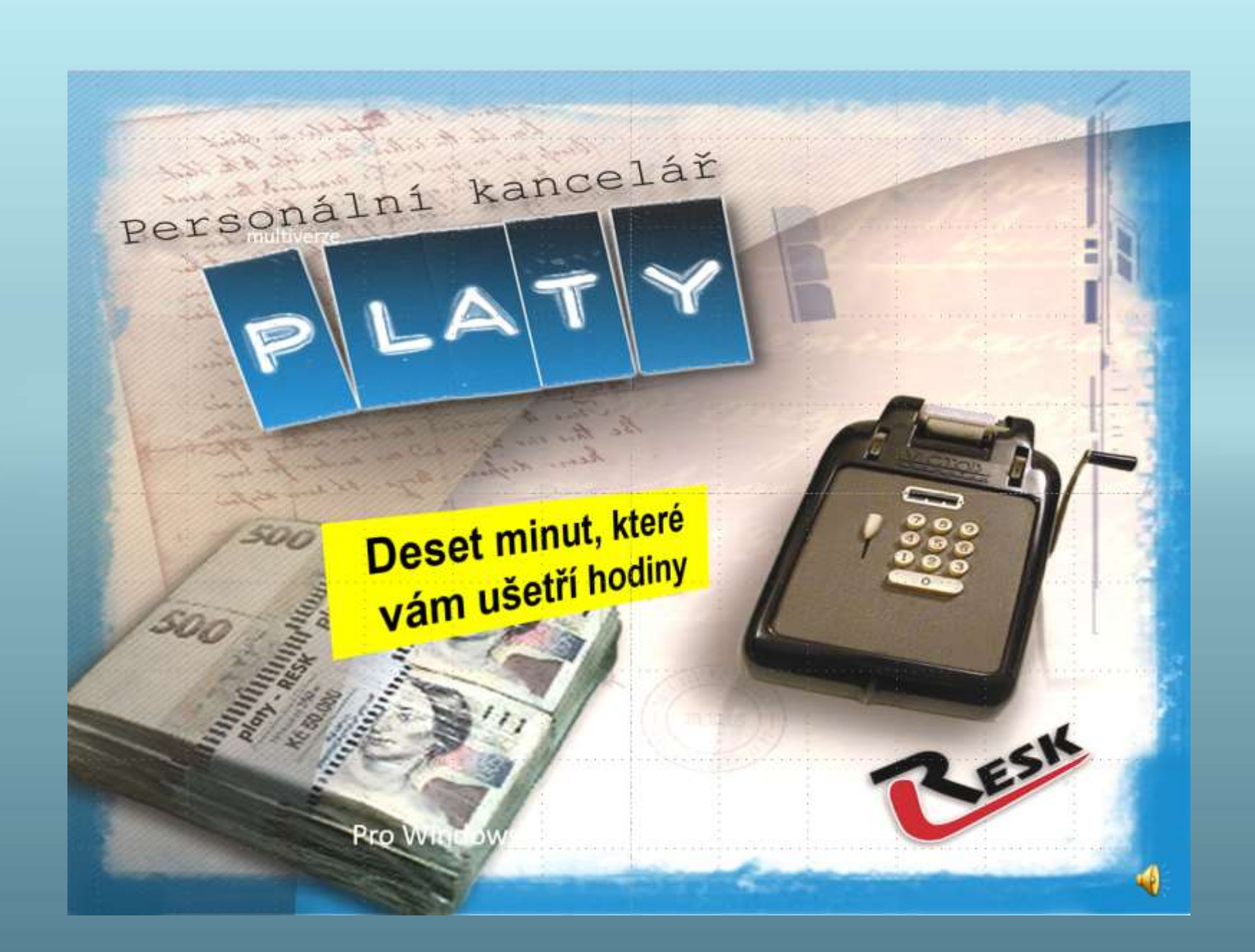

| - PLATY                                       |                                                                                                    |    |         |
|-----------------------------------------------|----------------------------------------------------------------------------------------------------|----|---------|
| Per                                           | <b>Sonální kancelá</b><br>Platy 2022 (v.7.2.1)<br>Ostrá verze<br>pro Windows 7/8/10/11<br>RESK software, s.r.o.,Třinec<br>Copyright © 1994-2022 | ĩř |         |
| ſ                                             |                                                                                                    | ~  |         |
| kola a mateřská škola<br>ech 398/20065, Zlaté | Prvosenka,<br>Rohy, příspěvková organizac                                                                                                    | e  |         |
| le ověříte<br>/aší verze.                     | Pokračuj                                                                                                    |    | rev.1.0 |
|                                               | www.resk.cz                                                                                                    |    |         |

## Než spustíte aktualizaci na verzi 7.2.1

## Personální kancelář PLATY

#### Novela nařízení vlády ze dne 31. 8. č. 264/2022 Sb., účinná k 1. 9. 2022, mění:

nařízení vlády č. 341/2017 Sb., o platových poměrech zaměstnanců ve veřejných službách a správě, ve znění nařízení vlády č. 264/2022 Sb.,

#### Účelem novely je

- valorizace platových tarifů uvedených v příloze č. 1 o 10%
- platové tarify v ostatních přílohách (platových tabulkách) č. 2 až 5 se nemění

#### Uzavřete měsíc srpen 2022

- Máte provedeny všechny předpokládané změny v platech za měsíc srpen?
- Po aktualizaci na verzi 7.2.1 se změní hodnoty v platové tabulce č. 1, které poté již nelze vrátit zpět!

#### Platová inventura!

Pokud takové sestavy potřebujete, vytiskněte si platovou inventuru za měsíc srpen 2022.

#### Zálohujte data!

> zálohování dat provedete v oddíle Služby, Zálohování dat.

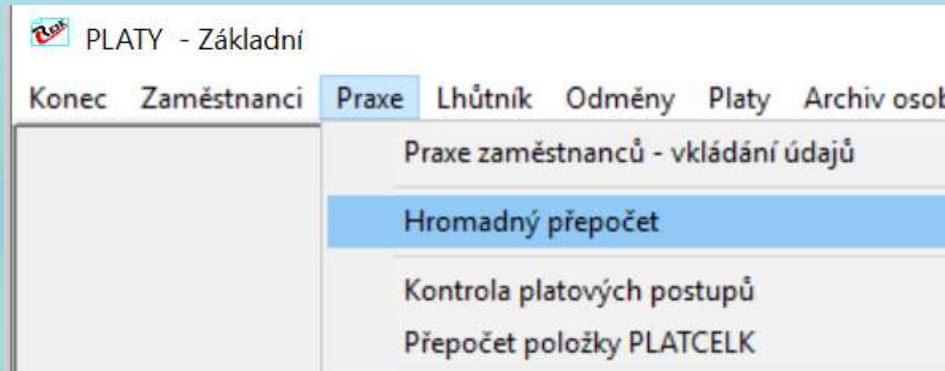

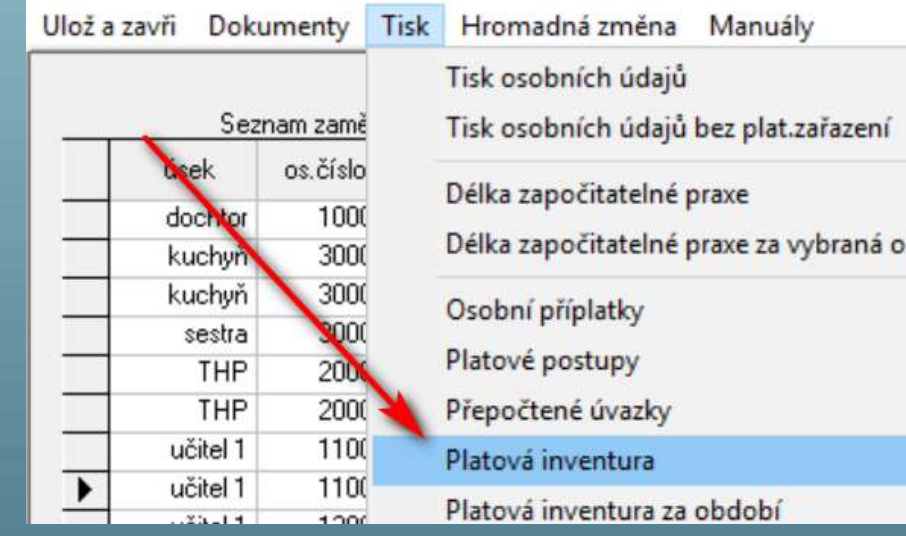

| Hromadný přepočet    | praxe a platových tarifů |               |                                                                                                    |  |
|----------------------|--------------------------|---------------|----------------------------------------------------------------------------------------------------|--|
| Přepočet provést k d | atu : 31.08.2022         | Přepočti      |                                                                                                    |  |
|                      |                          | Návrat        |                                                                                                    |  |
|                      |                          |               |                                                                                                    |  |
|                      |                          |               |                                                                                                    |  |
|                      |                          |               |                                                                                                    |  |
|                      |                          |               |                                                                                                    |  |
| Organizace           | Služby Nastave           | ní Info Manuá | Let a let a let a let a let a let a let a let a let a let a let a let a let a let a let a let a let a let a let |  |

## Aktualizace programu na verzi 7.2.1

#### Postup aktualizace:

1) Klikněte na text "Kliknutím zde ověříte aktuálnost Vaší verze"

2) Dále na text "Ke stažení byla uvolněna nová verze! Kliknutím zde, ji stáhnete"

3) Poté klikněte na tlačítko "Nainstalovat aktualizaci"

4) **Ponechte zatržítka** a klikněte na *"Aktualizuj"* 

5) Jestliže aktualizace 7.2.1 proběhla, spusťte znovu program tlačítkem jako obvykle - "*Pokračuj"* 

(Pozn.) Pokud se aktualizační proces zastaví, zkopírujte obrazovku a zašlete e\_mailem na podporu <u>help@resk.cz</u>, uveďte své IČ a telefon)

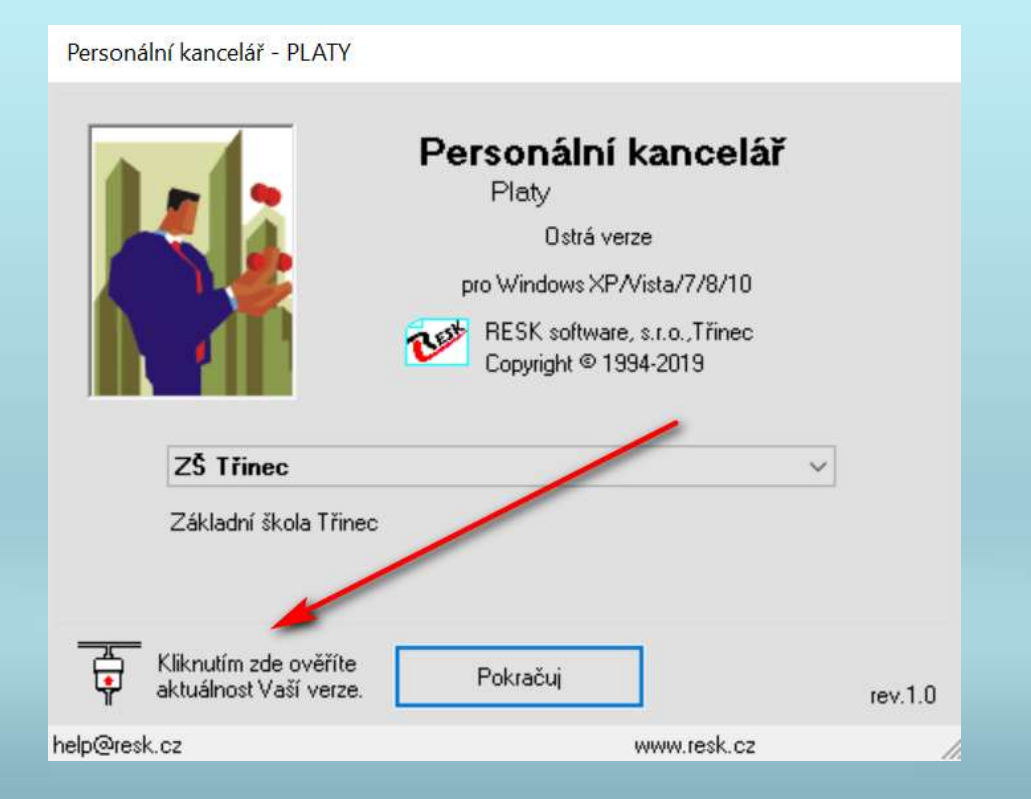

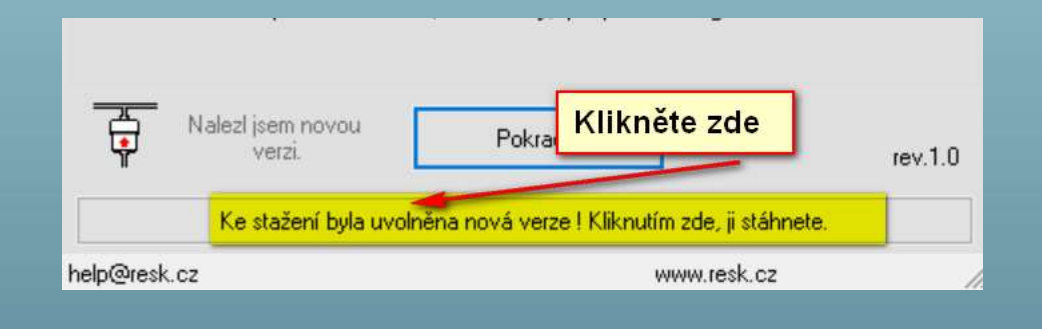

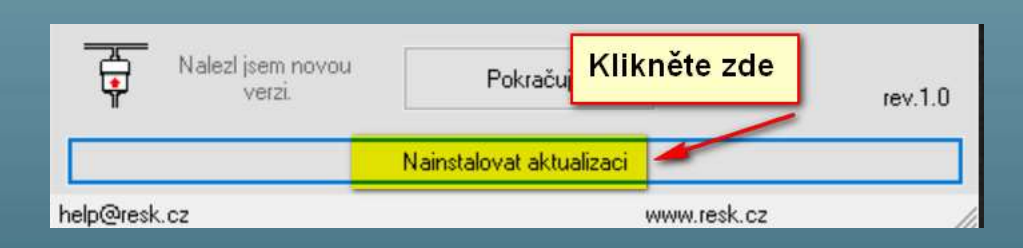

#### Personální kancelář PLATY

Personální kancelář - aktualizace

#### Aktualizace na verzi: 7.2.1

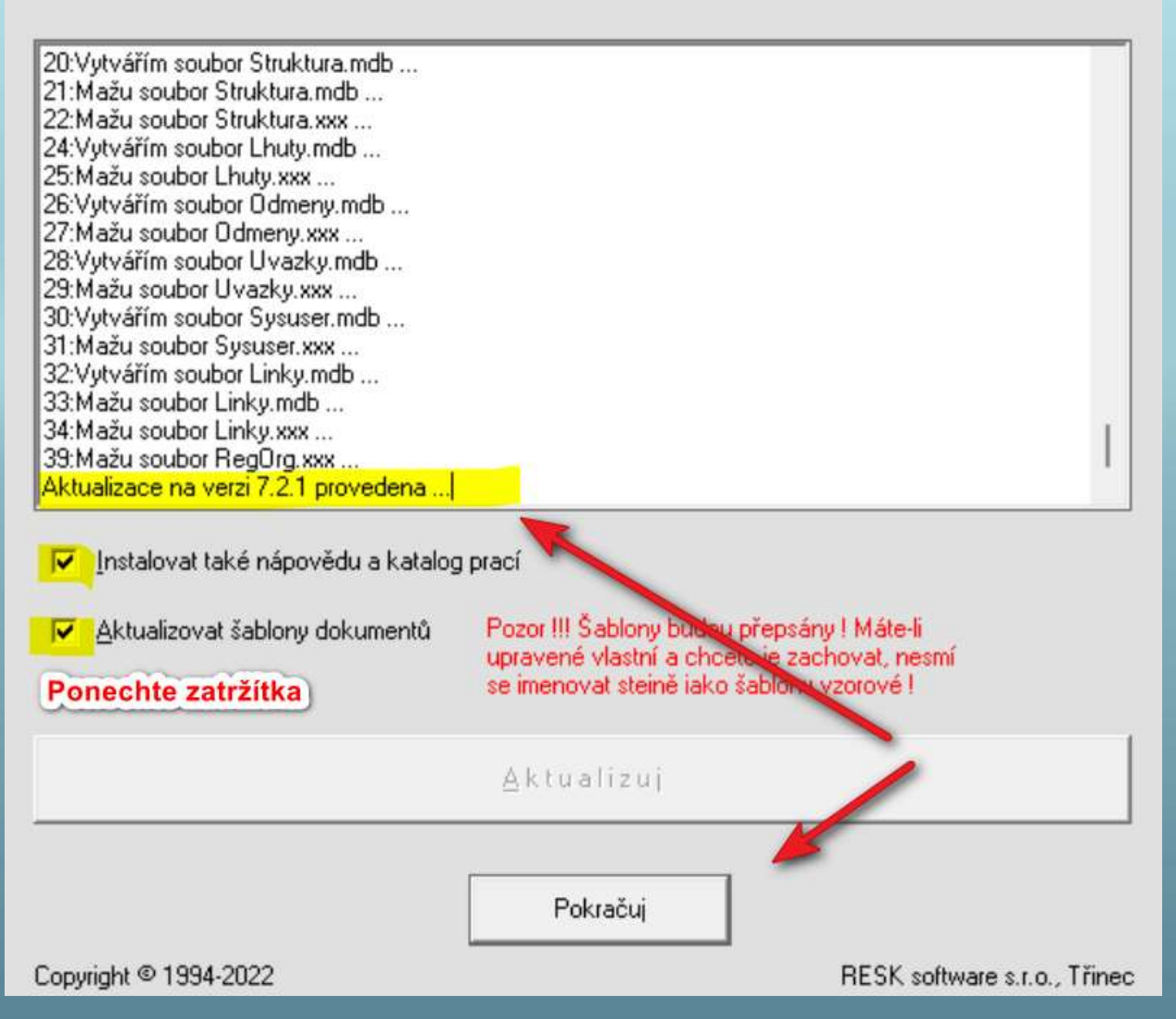

## Aktualizace dat na verzi 7.2.1

Postup aktualizace:

6) Spustili jste opět program v úvodní obrazovce je zapsána verze 7.2.1 a po spuštění se provedla aktualizace databází na novou verzi.

7) Pokud je již září, program po přihlášení Vás standardně upozorní na hromadný přepočet praxe.

8) Přepočet nespouštějte, přepočet je součástí akce Hromadná změna platových poměrů a proběhne automaticky k 30. 9. 2022.

9) Klikněte na tlačítko **Ne** a pokračujte dále podle návodu.

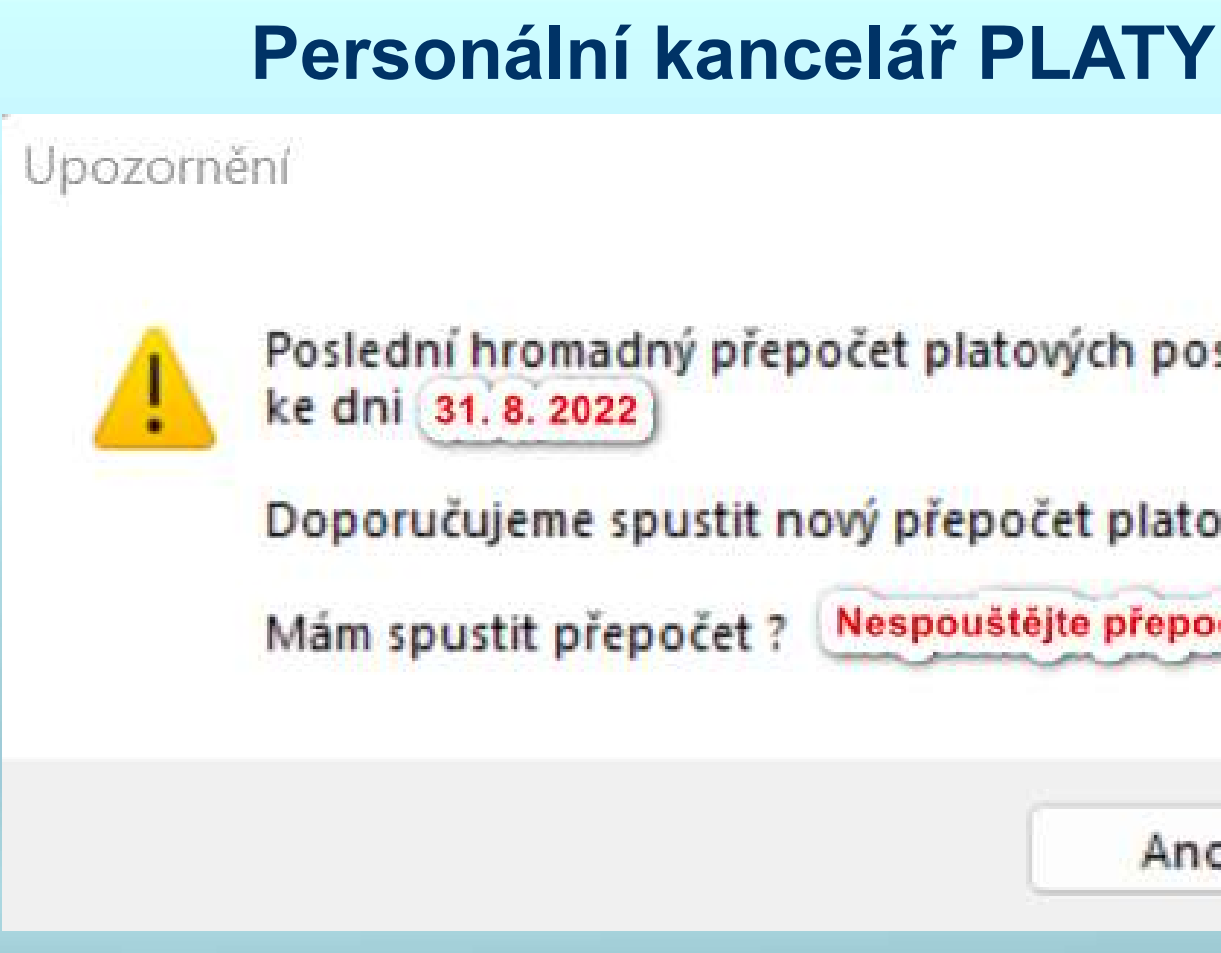

Pozn.)

- v kolonce nárůst = 0.
- + rozdíl mezi platovými stupni.

Poslední hromadný přepočet platových postupů byl proveden

Doporučujeme spustit nový přepočet platových postupů.

| Nespous | telle hiebocer |       |
|---------|----------------|-------|
|         | Ano            | Ne    |
|         | 277777         | 1.000 |

Pokud jste přepočet spustili, nic zásadního se nestane, pouze u zaměstnanců, kteří mají postup v září se postup provede a budou mít v sestavě změn platových poměrů

Pokud jste přepočet nespustili, zaměstnanci v platové tabulce č. 1, kteří nejsou v rozpětí a mají v září postup, budou mít v sestavě změn platových poměrů nárůst 10%

## Převod dat k 1. 9. 2022 - verze 7.2.1

Aktualizací programu došlo automaticky k nahrání nových platových tarifů v tabulce č. 1

### **PŘEVOD DAT k 1. 9.:**

- v oddíle Služby klikněte na tlačítko Změna platových poměrů
- v červené obrazovce ponechte přednastavené datum 1. 9. 2022
- klikněte na tlačítko Ano
- po načtení nových tarifů zaměstnancům, program provede převod a vystaví tiskovou sestavu.
- v posledním kroku nabídne k tisku platové výměry

#### Personální kancelář PLATY

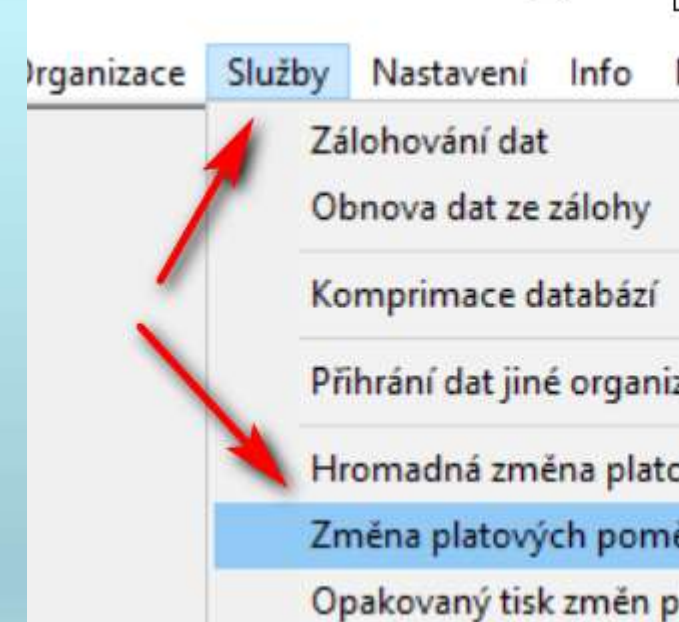

| úsek | os.číslo | zaměstnanec | rozp <mark>. tab.</mark> | tř. s | tupeň | postup  | praxe               | platový tarif | změna Kč | kód |
|------|----------|-------------|--------------------------|-------|-------|---------|---------------------|---------------|----------|-----|
| 1153 |          |             |                          |       |       |         |                     |               |          |     |
|      |          |             | 1                        | 5     | 11    | 8/2023  | 30,499              | 20640         |          |     |
|      |          |             | nově: 1                  |       | 11    | 8/2023  | 31,162              | 22710         | 2070     |     |
|      | 141      | M . Jouhá   | 1                        | 5     | 12    | maximum | 33,812              | 21370         |          |     |
|      |          |             | nově: <mark>1</mark>     |       | 12    | maximum | 34,475              | 23510         | 2140     |     |
|      | r 00     | Ma. ová     | 1                        | 4     | 12    | maximum | <mark>48,118</mark> | 19770         |          |     |
|      |          |             | nově: <mark>1</mark>     |       | 12    | maximum | 48,781              | 21750         | 1980     |     |
|      |          | M:          | 1                        | 7     | 12    | maximum | 35,703              | 24780         |          |     |
|      |          |             | nově: <mark>1</mark>     |       | 12    | maximum | 36,366              | 27260         | 2480     |     |
|      |          |             | <mark>1</mark>           | 4     | 12    | maximum | 49,252              | 19770         |          |     |
|      |          |             | nově: 1                  |       | 12    | maximum | 49,915              | 21750         | 1980     |     |
|      | J        | M           | 1                        | 6     | 12    | maximum | 34,992              | 22990         |          |     |
|      |          |             | nově: 1                  |       | 12    | maximum | 35,655              | 25290         | 2300     |     |

| □ ×<br>Manuály | Tato akce provede změnu dle současně platné novelizace platových<br>předpisů. Tuto akci lze použít rovněž pro aplikaci změn zadaných v oddíle<br>Služby - Hromadná změna platové tabulky. |
|----------------|----------------------------------------------------------------------------------------------------|
|                | Před touto akcí doporučuji zálohovat data !                                                                                                    |
|                | !!! UPOZORNĚNÍ !!!                                                                                                    |
|                | Neprovádějte tuto akci, pokud chcete jen znovu vytisknout tabulku již<br>provedených změn !                                                                                               |
|                | V tom případě zvolte akci: 'Opakovaný tisk změn platových poměrů !'                                                                                                    |
| zace           | Opravdu chcete pokračovat ?                                                                                                    |
| ové tabulky    |                                                                                                    |
| ěrů            |                                                                                                    |
| olat.poměrů    | Změna k datu: 01.09.2022 Ano Ne                                                                                                    |

## Práce personalisty v programu - verze 7.2.1

#### Postup prací personalisty po aktualizaci:

#### Tisk platových výměrů

- zadat platnost nového platového výměru od 1, 9, 2022
- zdůvodnit tisk nového platového výměru, vybrat • text z druhého okna pomocných textů

#### Zkontrolujte příplatky za vedení:

u vedoucích zaměstnanců v platové tabulce č. 1 se stanoveným příplatkem na spodní hranici rozpětí pro jednotlivé stupně řízení program po aktualizaci automaticky zvedne uvedenou spodní hranici na minimální úroveň nových platových tarifů, v sestavě naleznete změnu příplatků za vedení pod kódem P

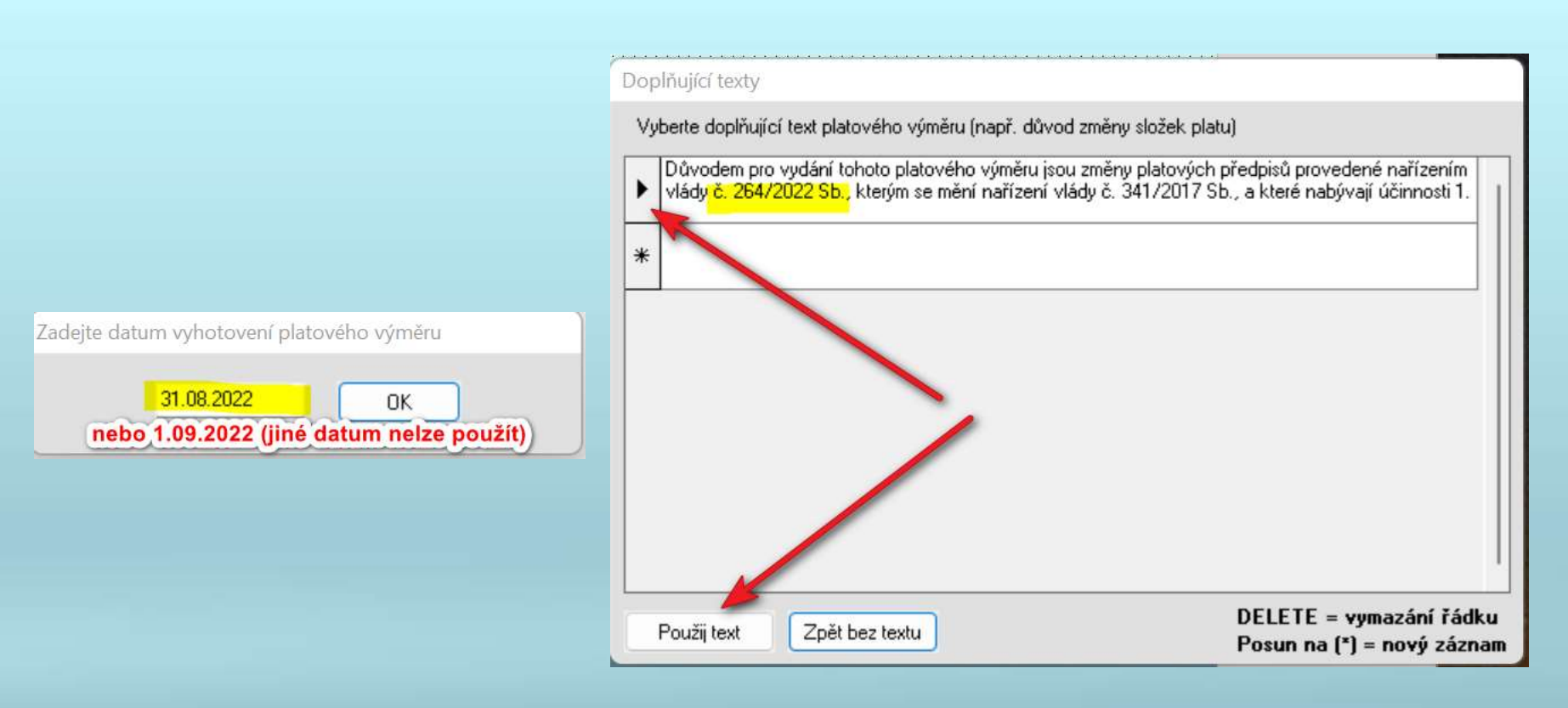

Opakovaný tisk sestav Změna platových poměrů a platových výměrů vyvoláte ve Službách: Opakovaný tisk platových sestav Podmínkou je, že jste nic neměnili v oddíle Platy, Praxe nebo Zaměstnanci. Sestava je pouze kopií - zobrazuje stav po akci Změna platových poměrů

#### Personální kancelář PLATY

| Z | álohování dat                   |
|---|---------------------------------|
| C | )bnova dat ze zálohy            |
| K | omprimace databází              |
| P | řihrání dat jiné organizace     |
| H | łromadná změna platové tabulky  |
| Z | íměna platových poměrů          |
| C | )pakovaný tisk změn plat.poměrů |

### Personální kancelář Platy 2022 verze 7.2.1

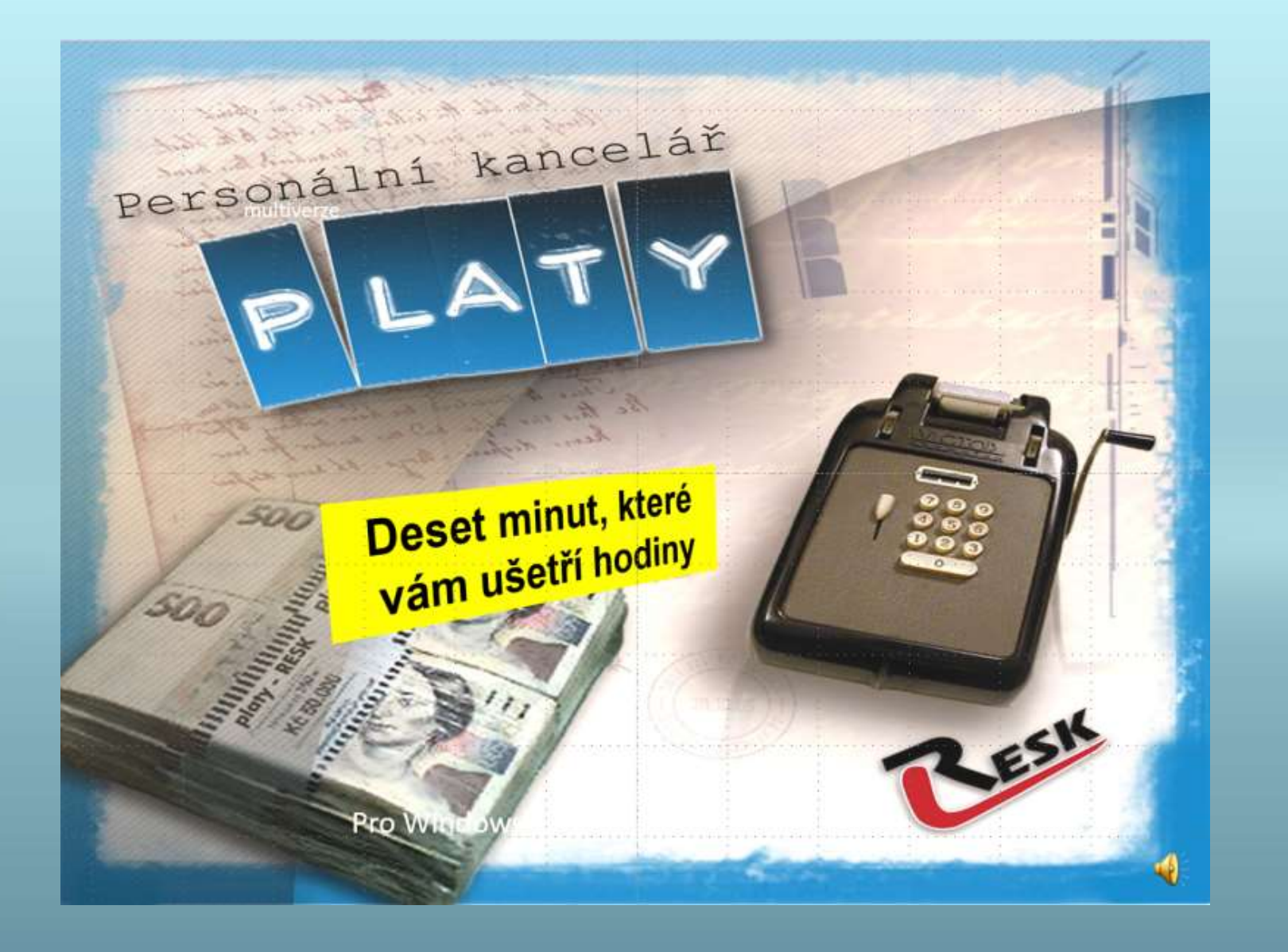

Personální kancelář

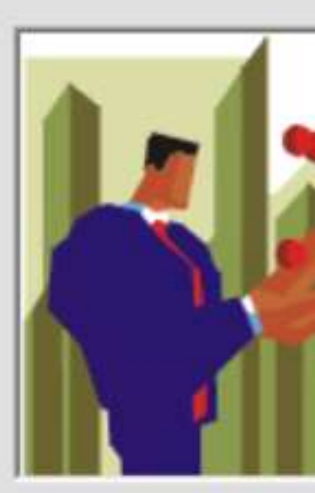

Základní

Základní š Na Zákopi

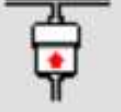

Kliknutím zd aktuálnost V

help@resk.cz

Věříme, že změny platových poměrů byly jako vždy závislé pouze na rychlosti Vaší tiskárny!

**Konec prezentace** 

| - | PI  | AT | ΓY |  |
|---|-----|----|----|--|
|   | 1 1 | -  |    |  |

| Personální kancelář<br>Platy 2022 (v.7.2.1)<br>Ostrá verze                            |        |         |
|---------------------------------------------------------------------------------------|--------|---------|
| pro Windows 7/8/10/11<br>RESK software, s.r.o.,Třinec<br>Copyright © 1994-2022        |        |         |
| ſ                                                                                     | $\sim$ |         |
| kola a mateřská škola Prvosenka,<br>ech 398/20065, Zlaté Rohy, příspěvková organizace |        |         |
| e ověříte<br>aší verze. Pokračuj                                                      |        | rev.1.0 |
| www.resk.cz                                                                           |        | /       |